## MyPGS Help Guide Close Out a Course

1. Log into ClassLink and click on the MyPGS Osceola Icon.

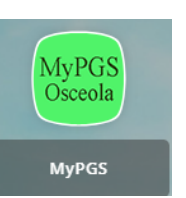

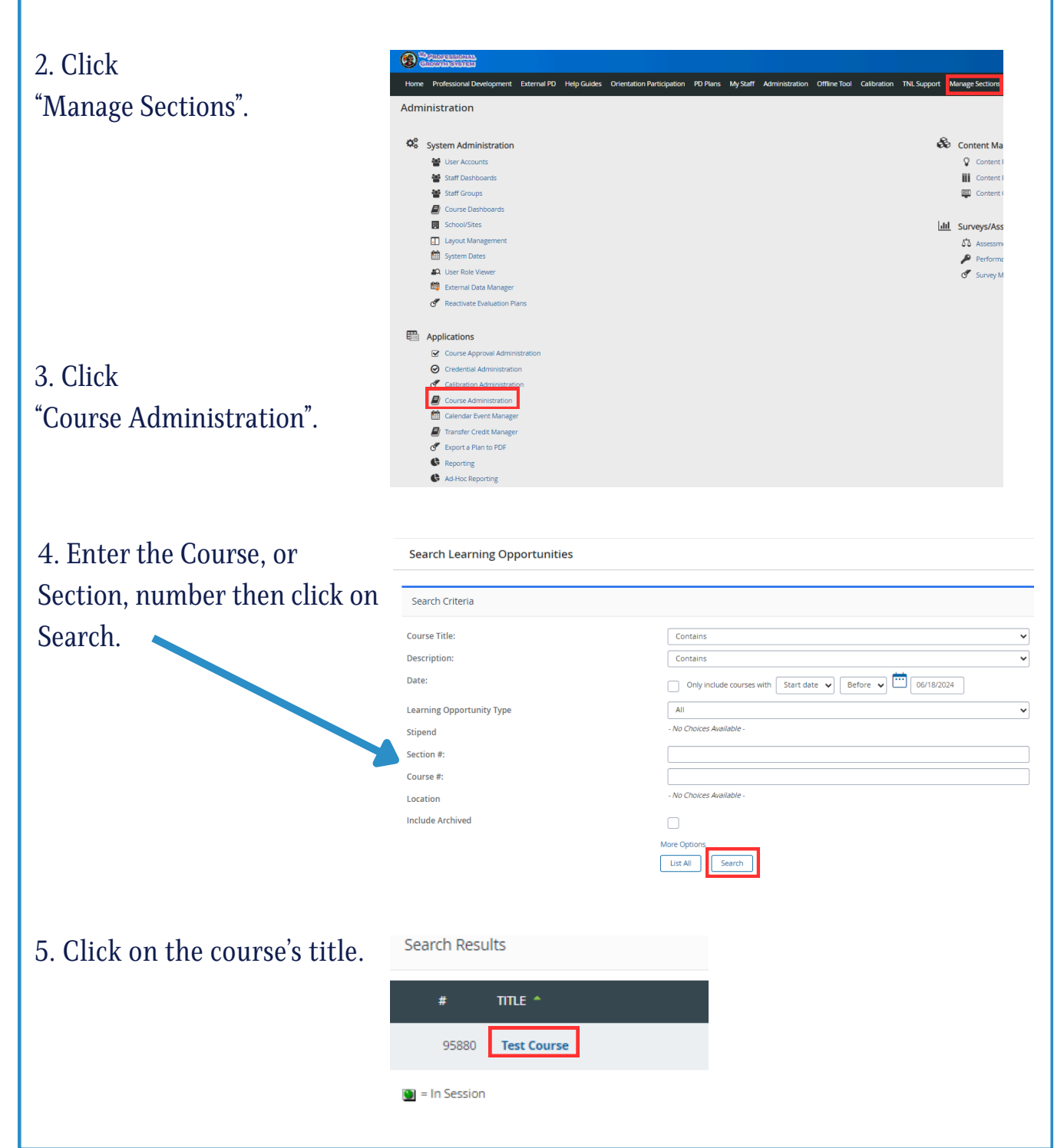

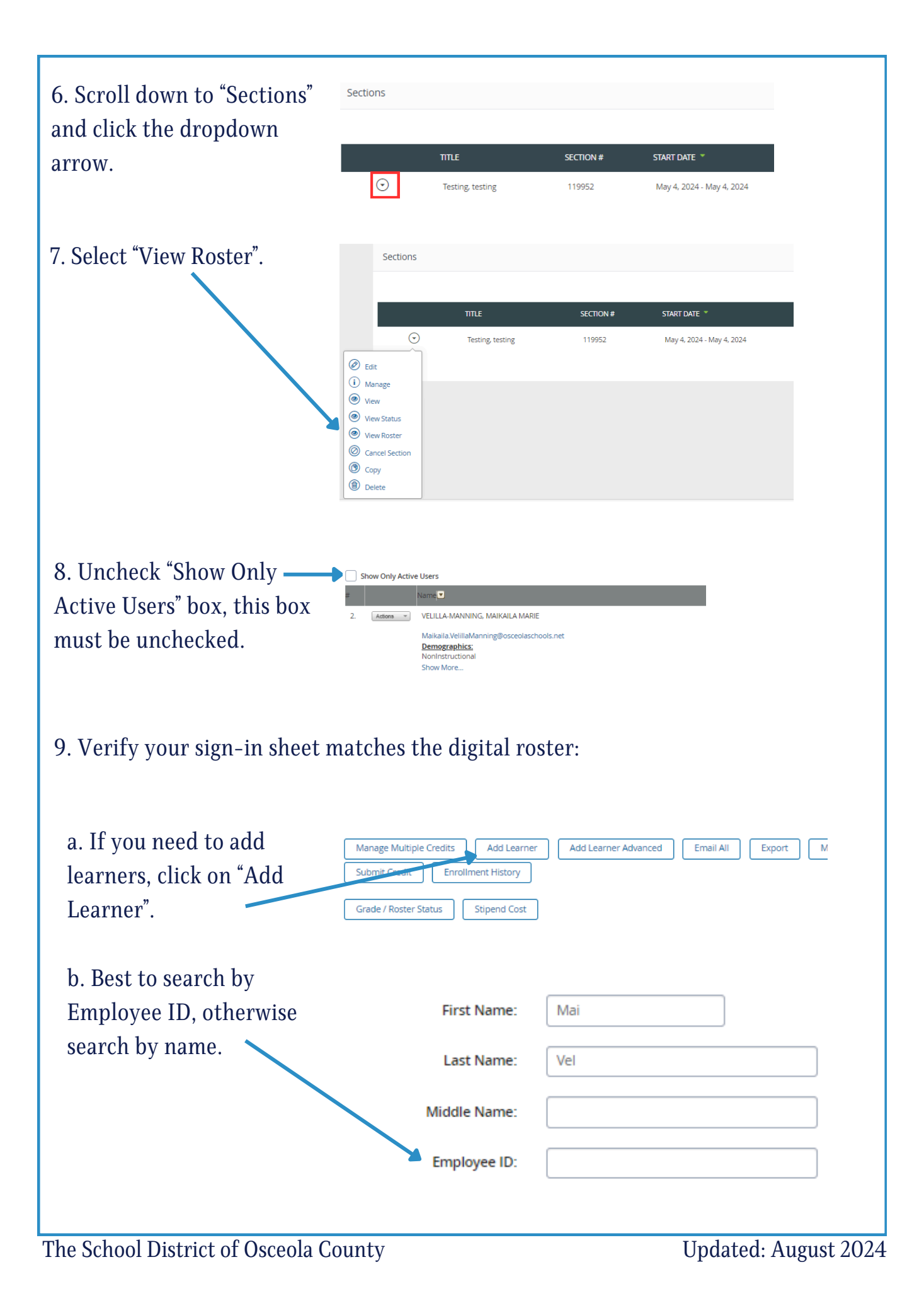

| c. Check the box next to the correct participant.                                                                        | Add Learner Search                                                                                                    | Employee Id                                                                           |  |
|----------------------------------------------------------------------------------------------------|----------------------------------------------------------------------------------------------------|---------------------------------------------------------------------------------------|--|
| d. Click "Add User(s)".                                                                                                  | Add User(s) Add User(s) to Waitlist Cancel New Sea                                                                                                    | 10051358<br>rch                                                                       |  |
| Repeat step 9 until participant list is accurate.                                                                        |                                                                                                    |                                                                                       |  |
| 10. Select "Unlock Icon". 🗕                                                                                              | School/Departme<br>Individual School/<br>District Office - D<br>PROFESSIONAL                                                                                                 | nt Level /<br>Departme<br>00,                                                         |  |
| 11. Click "Grade/Roster<br>Status".                                                                                      | Manage Multiple Credits Add Learner   Reset Section Submit Credit Enroll   Grade / Roster Status Stipend Cost   Show Columns: School/Department Level / Individual School/De |                                                                                       |  |
| 12. Update Completion<br>Status.                                                                                         | Level / Grade 🗢 Registration Status S                                                                                                    | Registration<br>Details<br>Enrolled On:<br>August 14, 2<br>Last Status<br>Change: Aug |  |
| a. For each participant that completed:<br>Mark "Grade" as "Credit" and "Registration Status" as "Completed".            |                                                                                                    |                                                                                       |  |
| b. For each participant that did not complete:<br>Mark "Grade" as "No Credit" and "Registration Status" as "Incomplete". |                                                                                                    |                                                                                       |  |
| Important:                                                                                                    |                                                                                                    |                                                                                       |  |
| Do not remove anyone from the roster.<br>Instead, you must remove the credits for anyone you mark as incomplete.         |                                                                                                    |                                                                                       |  |
| The School District of Osceola C                                                                                         | ounty                                                                                                    | Undated August 20                                                                     |  |

| c. Scroll up and select<br>"Save This Page" Cancel<br>Show Only Active Users<br># Name<br>1. VELILLA-MANNING, MAIKAILA MARIE                                               |  |  |
|----------------------------------------------------------------------------------------------------|--|--|
| <b>Important Tip:</b><br>For participants marked "Incomplete", you must change "Certification Points" to 0.0.<br>If all participants completed the course skip to step 14. |  |  |
| 13. Click "Manage Multiple<br>Credits".                                                                                                    |  |  |
| <form></form>                                                                                                    |  |  |
| <complex-block></complex-block>                                                                                                    |  |  |
| 14. Verify Roster is correct.<br>The School District of Osceola County Updated: August 2024                                                                                |  |  |

| 15. Click "Lock Icon".         | School/Department Level /<br>Individual School/Departme         |
|--------------------------------|-----------------------------------------------------------------|
|                                | District Office - DO,<br>PROFESSIONAL                           |
| 16. Click "Submit for Credit". | Manage Multiple Credits Add Learner                             |
|                                | Grade / Roster Status Stipend Cost                              |
|                                | Show Columns:<br>School/Department Level / Individual School/De |

## Important:

Participants' status and points can be adjusted after submission. The message "Attempting to submit grades for a section that has already been submitted" will appear for information only. This is not an error message.

## **Course Close Out Tips:**

- Participants must be changed to either "Incomplete" or "Completed"
- A course cannot be closed if participants are listed as "Registered.
- The roster must be unlocked before updating status, grade, or credits.
- The roster must be locked before the course can be submitted.